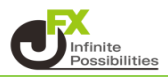

チャート上のテクニカルの表示とツールバーの表示について、設定することができます。

<テクニカル表示>

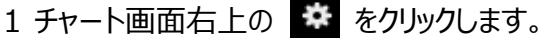

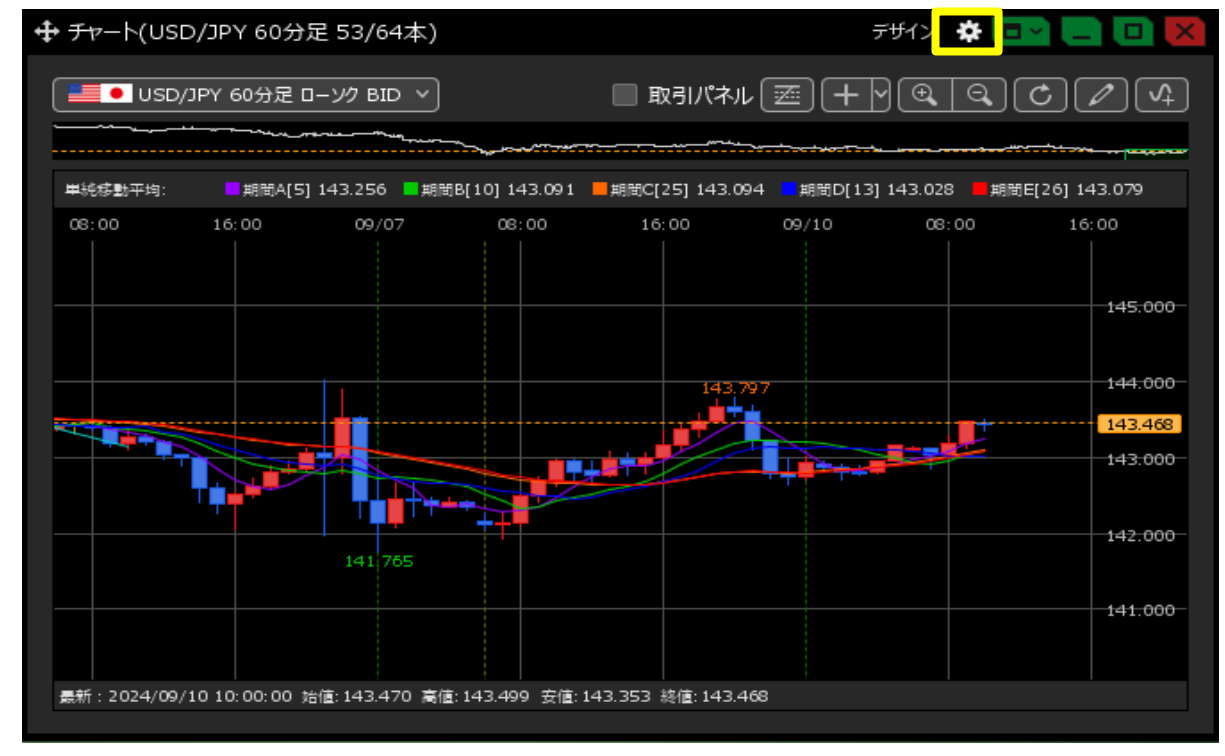

2 チャート設定画面が表示されます。【テクニカル情報表示】で設定できます。 表示方法を選択したら【OK】をクリックします。

| チャート内取引パネル 📃 :            | ● 左上 ● 左下 ● 右上 ● 右下 ● 非表示                                                                                                    |  |  |  |  |  |  |  |
|---------------------------|----------------------------------------------------------------------------------------------------|--|--|--|--|--|--|--|
| <u>チャート内取引パネルの設定を変更する</u> |                                                                                                    |  |  |  |  |  |  |  |
| 通貨ペア変更の連動 📃 :             | ◎ タブ内   ◎ ウィンドウ内   ● しない                                                                                                    |  |  |  |  |  |  |  |
| 各種表示 🔲 :                  | <ul> <li>✓ アラート</li> <li>✓ コメント</li> <li>✓ ポジション</li> <li>✓ 新規注文</li> <li>✓ 決済注文</li> <li>✓ 転換点</li> <li>○ 約定履歴</li> <li>✓ 現在レート</li> <li>● 現在レート(BIDASK)</li> <li>✓ 最新足情報</li> <li>✓ クロスライン情報</li> <li>✓ 平均約定価格</li> </ul> |  |  |  |  |  |  |  |
| ポジション・注文ラインの表示 📃 :        | ✔ 新規・決済   ✔ 売買   ✔ 執行条件<br>✔ 価格   ダ Lot数   ダ レート差   ダ 予想損益                                                                                                    |  |  |  |  |  |  |  |
| 値段軸スケール 🔲 :               | ● マニュアル ● 自動1:画面内基準 ● 自動2:全データ基準<br>● 自動3:現値基準pip幅指定                                                                                                    |  |  |  |  |  |  |  |
| 値段軸スケールのオプション 📃 :         | 💿 テクニカルを考慮する 🛛 🔘 テクニカルを考慮しない                                                                                                    |  |  |  |  |  |  |  |
| 値段軸目盛線の間隔 📃 :             | ● 自動                                                                                                    |  |  |  |  |  |  |  |
| 時間軸目盛線の間隔 📃 :             | ● 自動   ◎ 固定5 , 😌 分                                                                                                    |  |  |  |  |  |  |  |
| 全体チャート 📃 :                | ● 小 ● 中 ● 大 ● 障す                                                                                                    |  |  |  |  |  |  |  |
| テクニカル情報表示 📃 :             | ◎ シンブル 🔹 詳細 🔍 隠す                                                                                                    |  |  |  |  |  |  |  |
| ツールバー 📃 :                 | ● 表示 ● 非表示                                                                                                    |  |  |  |  |  |  |  |
| トレンドライン詳細 📃 :             | 🖌 四本値スナップ 🛛 🗹 水平線レートを常時表示                                                                                                    |  |  |  |  |  |  |  |
| チャート拡張表示 📃 :              | • ON OFF                                                                                                    |  |  |  |  |  |  |  |
| · ·                       | · · · · · · · · · · · · · · · · · · ·                                                                                                    |  |  |  |  |  |  |  |
| 選択した項目を全てのチャートに適用         |                                                                                                    |  |  |  |  |  |  |  |
| -<br>                     | は本値をCSV出力 テンプレートの適用・保存・管理 OK                                                                                                    |  |  |  |  |  |  |  |

## 【シンプル】

| ╋ <i>チャ</i> −ト(                                   | USD/JPY 60      | )分足 43/54本     | ā)             | 5              | デザイン 🏶 💶 | ~ _ D 🗙                       |  |
|---------------------------------------------------|-----------------|----------------|----------------|----------------|----------|-------------------------------|--|
| ■■● USD/JPY 60分足 ローンク BID 〜 取引パネル 三 十 〜 ④ 〇 C / 4 |                 |                |                |                |          |                               |  |
| 単純存動平均                                            |                 |                |                |                |          |                               |  |
| c 00<br>                                          | 09/07           | 08:00          | 16:00          | 09/10          | 08:00    | 16:00                         |  |
|                                                   | 141,765         |                | 143;<br>***    | 797            |          | 145.000<br>143.515<br>142.500 |  |
| 最新:2024                                           | 4/09/10 10:00:0 | 00 始値: 143.470 | 高値: 143.517 安( | 直:143.353 終値:: | 143.515  |                               |  |

【詳細】

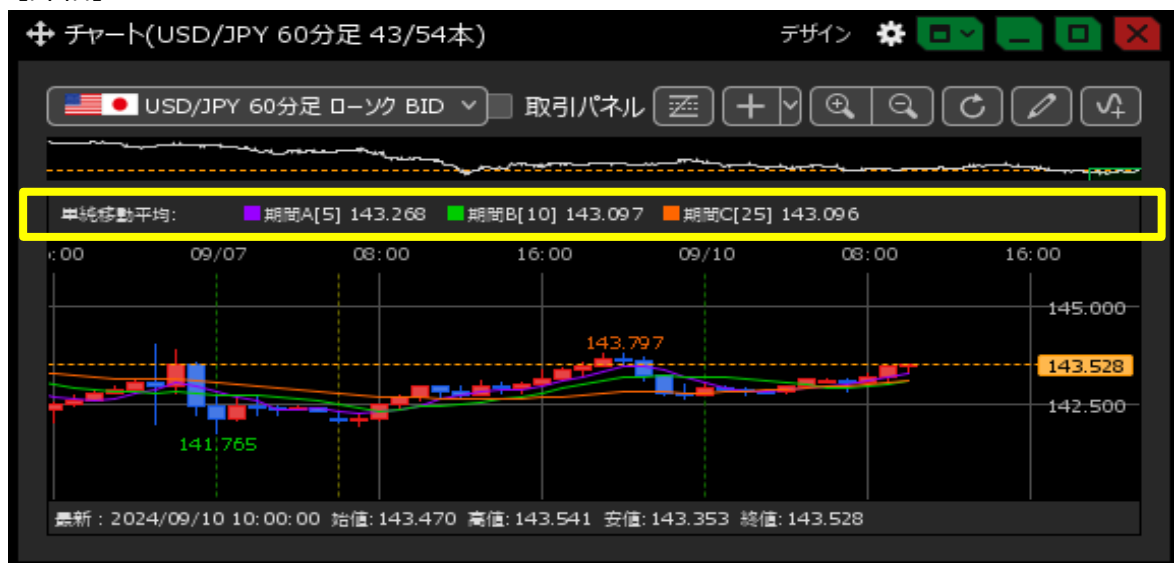

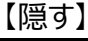

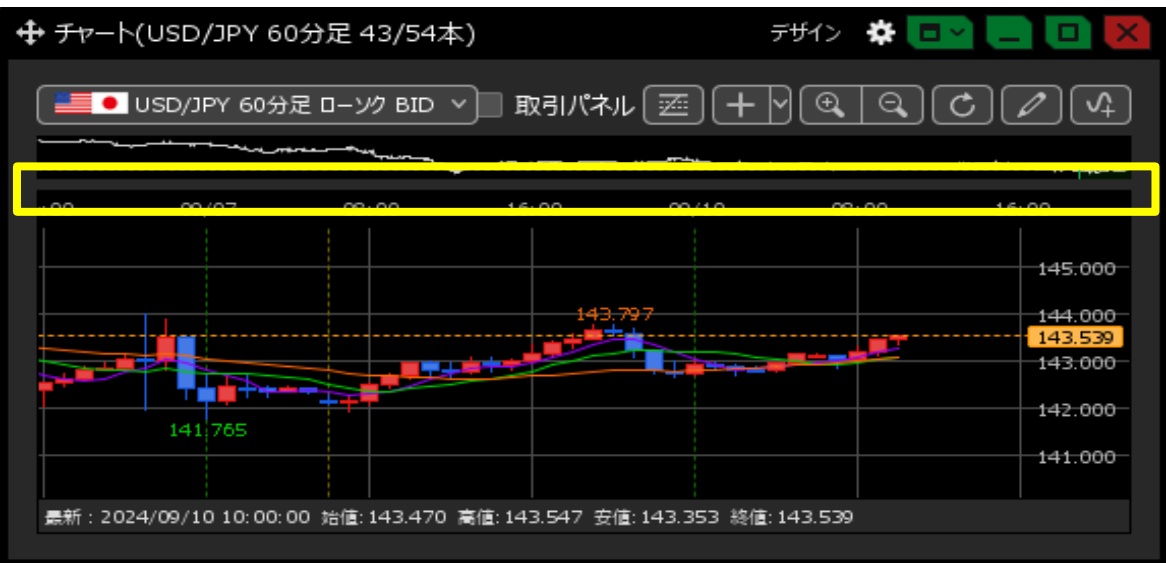

<ツールバー>

## 1 チャート画面右上の 🍄 をクリックします。

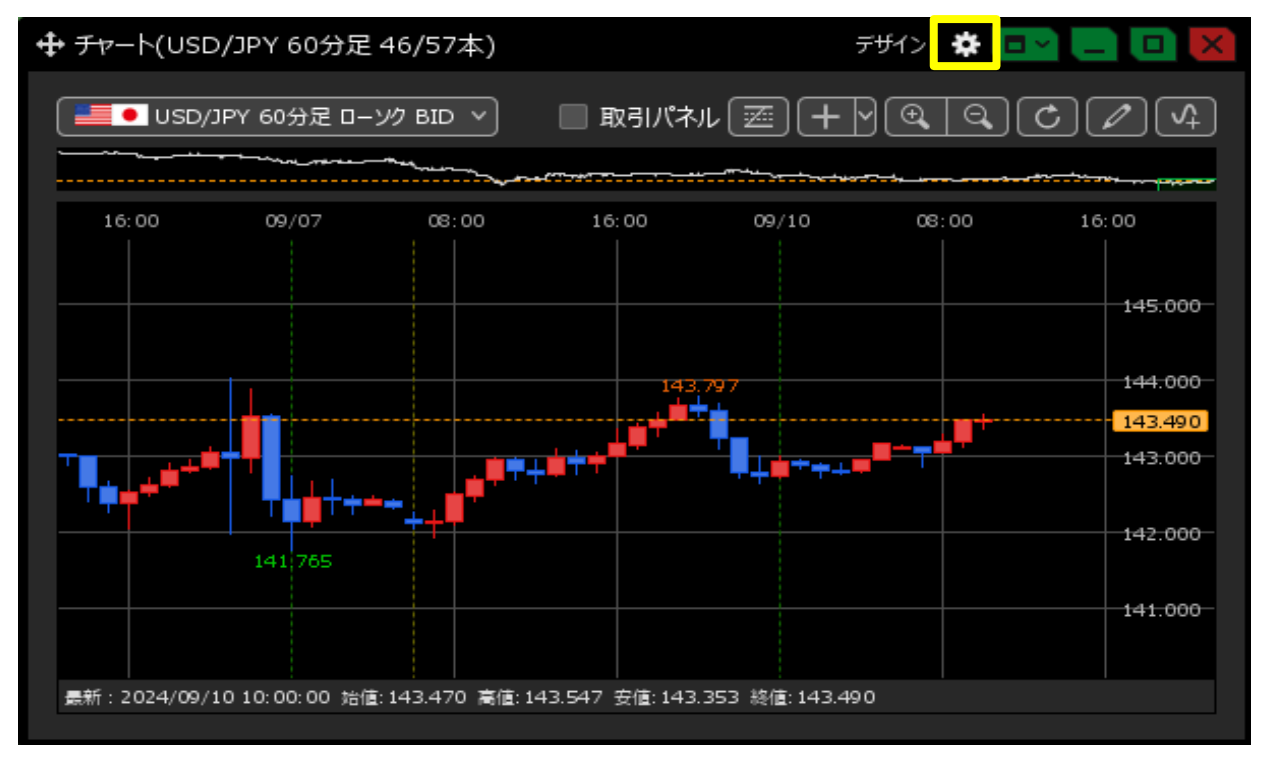

## 2 チャート設定画面が表示されます。【ツールバー】で設定できます。 表示方法を選択したら【OK】をクリックします。

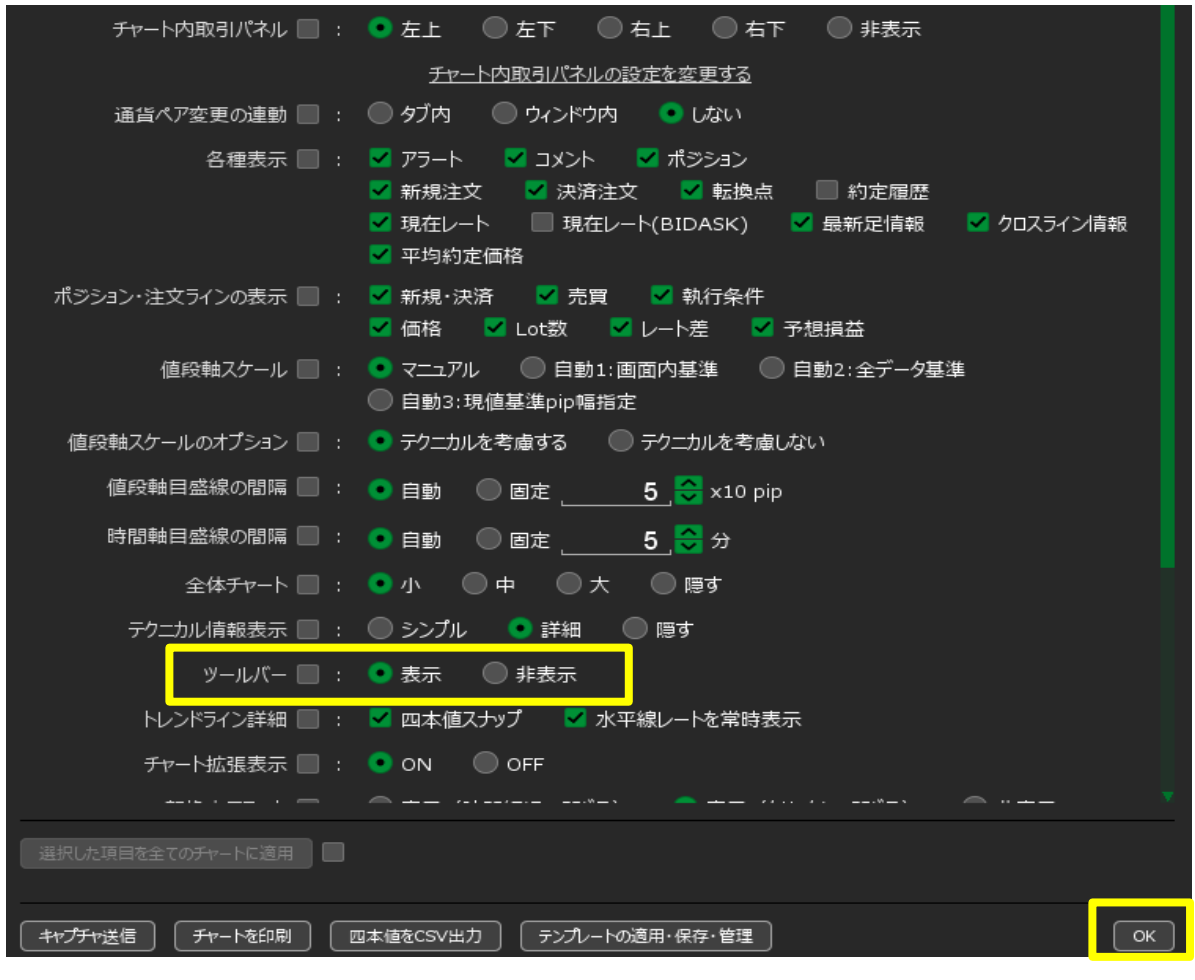

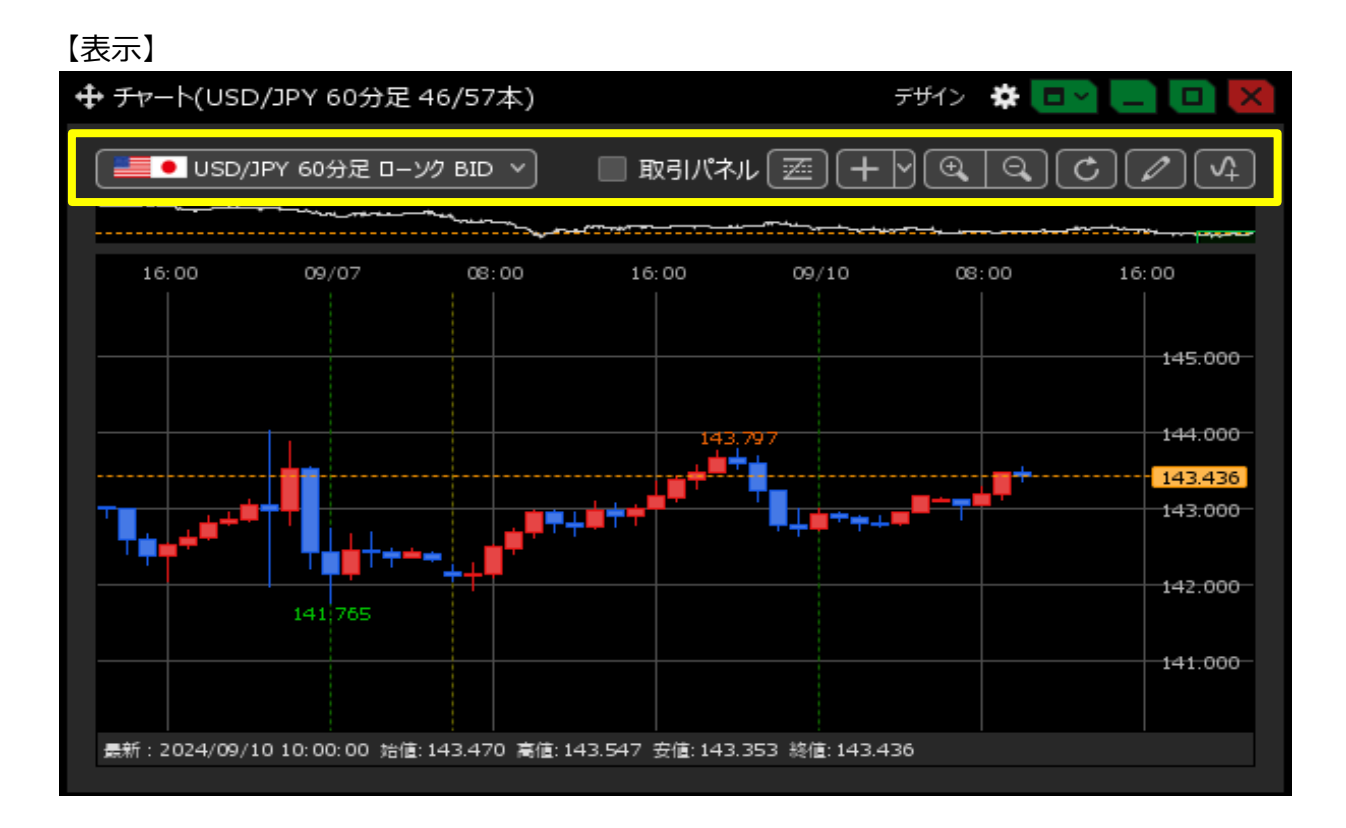

## 【非表示】

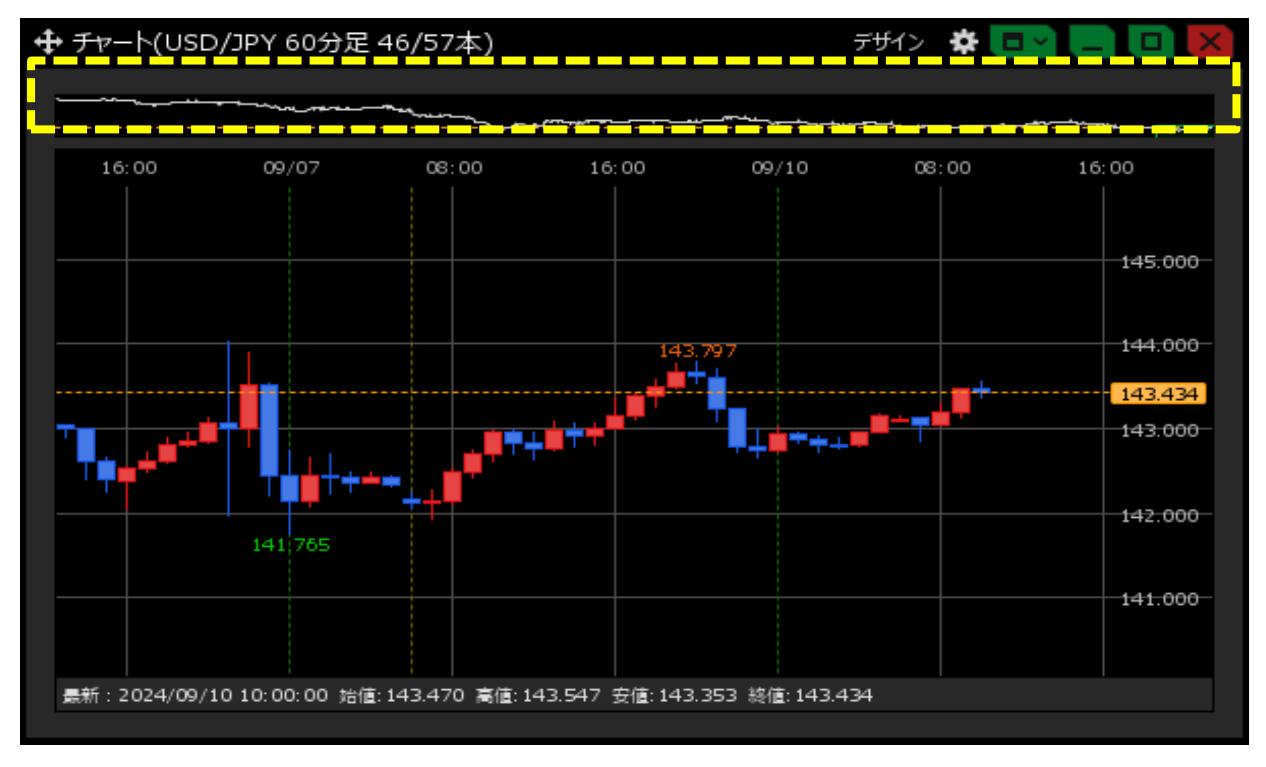